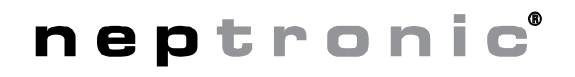

# **EFC Thermostat** Specification & Installation Instructions

TFL54

TFL55

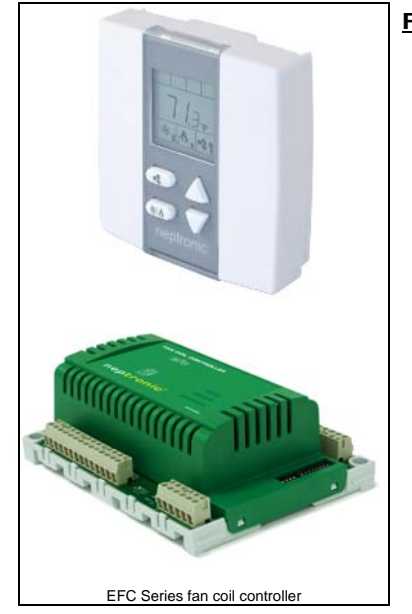

#### Features:

- Used to program/configure the EFC Fan Coil controller
- Attractive modern look with large LCD and backlight
- Icons driven information and 1 line of text information
- 3 wire or RJ45 Ethernet cable between thermostat & EFC
- Programmable analog & digital outputs
- Selectable fan speed contacts
- Selectable Fahrenheit or Celsius scale
- Occupancy sensor (programmable)
- Multi level lockable access menu
- Selectable internal or external temperature sensor
- Programmable proportional control band & dead band
- Change over by contact or external temperature sensor available
- Anti-freeze protection
- BACnet<sup>®</sup> MS/TP @ 9600, 19200, 38400, 76800bps
- Selectable MAC Address by dip switch on the EFCB
- Selectable device instance via technician menu

| Technical Data                                                                                                    | TFL54                                                          | TFL55                                           |
|----------------------------------------------------------------------------------------------------|----------------------------------------------------------------|-------------------------------------------------|
| Electrical connection                                                                                                    | 3 wire cable                                                   | RJ45 (Ethernet cable)                           |
| Power supply                                                                                                    | From                                                           | EFC                                             |
| Power consumption                                                                                                    | 1                                                              | /A                                              |
| Setpoint range                                                                                                    | 10°C to 40°C [                                                 | 50ºF to 104ºF]                                  |
| Display resolution                                                                                                    | n ±0.1°C [0.2°F]                                               |                                                 |
| Control accuracy                                                                                                    | Temperature: ±0.5°C [0.9°F] @ 22°C [71.6°F] typical calibrated |                                                 |
| Proportional band                                                                                                    | 0.5°C to 5°C [1°F to 10°F] adjustable                          |                                                 |
| Operating temperature                                                                                                    | 0°C to 50°C [32°F to 122°F]                                    |                                                 |
| Storage temperature                                                                                                    | e -30°C to 50°C [-22°F to 122°F]                               |                                                 |
| Relative humidity                                                                                                    | y 5 to 95 % non condensing                                     |                                                 |
| Housing degree of protection                                                                                                    | n IP 30 (EN 60529)                                             |                                                 |
| Weight                                                                                                    | 1t 80 g. [0.15 lb]                                             |                                                 |
| Note The TFL5x can only work with the EFC. All the inputs/outputs are located on the EFC ex the temperature sensor built-in the TFL5x. |                                                                | nputs/outputs are located on the EFC except for |

#### Interface

|                       | Display Symbols                           |         |                                          |                            |                                           |
|-----------------------|-------------------------------------------|---------|------------------------------------------|----------------------------|-------------------------------------------|
|                       | Cooling ON<br>100% output<br>A: Automatic | 6       | Menu set-up lock                         |                            | Energy saving mode                        |
| <b>DD</b> B°É         | Heating ON<br>100% output<br>A: Automatic | and the | Programming mode<br>(Technician setting) | °[ <b><sub>or</sub> °F</b> | ⁰C: Celsius scale<br>ºF: Fahrenheit scale |
| <b>₩</b> \ \ <b>2</b> | Fan ON<br>100% output<br>A: Automatic     |         | Alarm status                             | MIN<br>MAX                 | Minimum/Maximum<br>setpoints              |

#### Dimensions

| Dimension | Imperial (in) | Metric (mm) |  |
|-----------|---------------|-------------|--|
| Α         | 3.00          | 78          |  |
| В         | 3.00          | 78          |  |
| С         | 1.00          | 24          |  |
| D         | 2.36          | 60          |  |
|           |               |             |  |

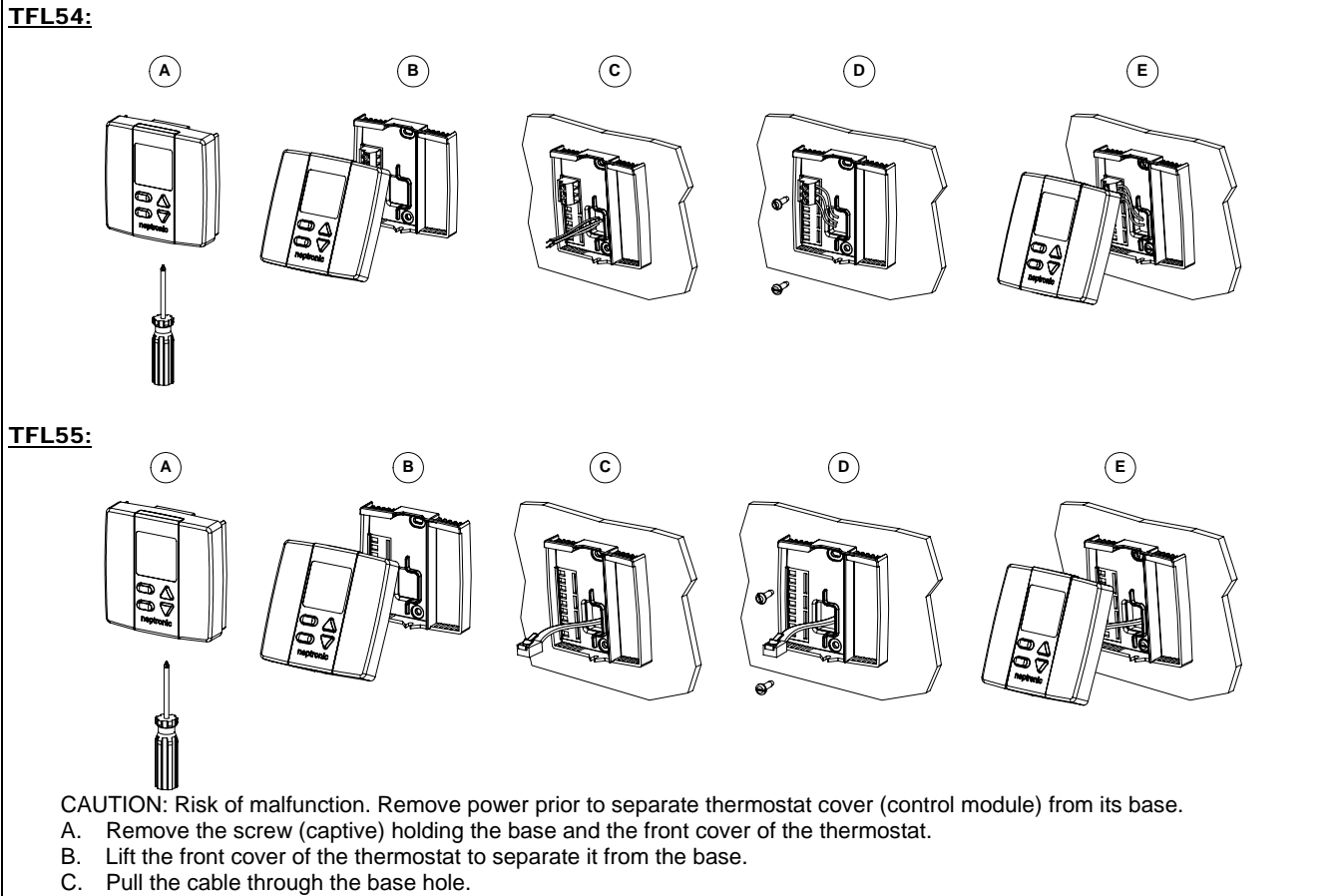

- D. Secure the base to the wall using wall anchors and screws (supplied). Make the appropriate connections.
- E. Mount the control module on the base and secure using the screw (from step A).

### **Settings on PC Board & Connections**

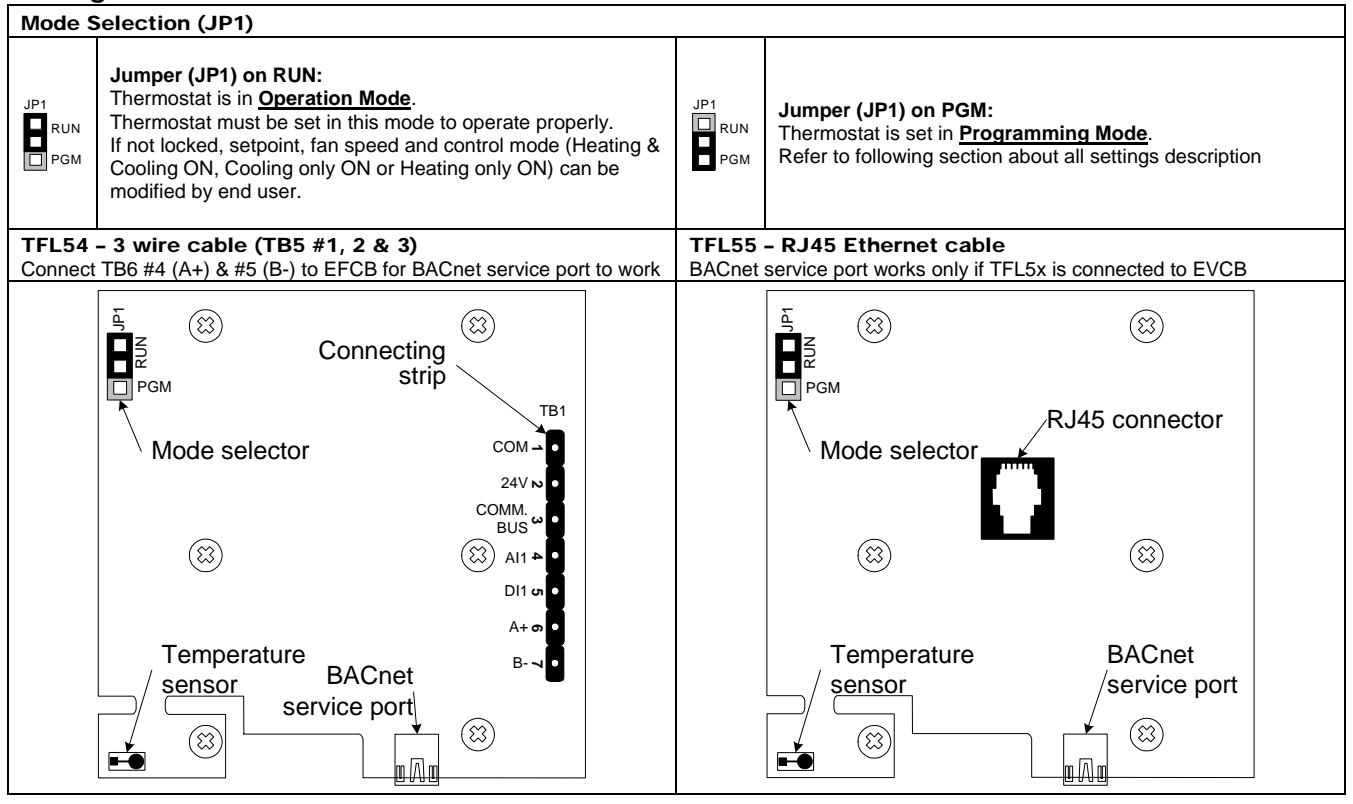

# Programming Mode

When in this mode the  $\checkmark$  symbol is displayed. Press on 4 to advance to the next program function, press on button \*/h to return to the previous function and press on button  $\triangle$  or  $\bigtriangledown$  to change values. You can exit the programming mode at any time, changed values will automatically be recorded.

| Step | Display                      | Description                                                                        | Values                                                                                                    |
|------|------------------------------|------------------------------------------------------------------------------------|----------------------------------------------------------------------------------------------------|
|      |                              | Internal temperature sensor calibration:                                           |                                                                                                    |
|      |                              | Display scrolls between "tS1" and temperature read by internal temperature         | Range : 5 to 45°C [41 to                                                                                                    |
|      | LĊ.                          | sensor.                                                                            |                                                                                                    |
| 1    |                              | You can adjust the calibration of the sensor by comparison with a known            | [ 1 ] [ 1 ] [ 1 |
|      |                              | temperature is slightly different than the typical room temperature (thermostat    | (max offset ± 5°C)<br>(Factory calibrated)                                                                                                    |
|      |                              | placed right under the air diffuser)                                               | (ractory calibrated)                                                                                                    |
|      |                              | Minimum setpoint:                                                                  | Minimum range:                                                                                                    |
|      |                              | Display scrolls between "Stp" and the minimum setpoint temperature.                | 10 to 40°C [50 to 104°F]                                                                                                    |
| 2    | $ \mathbf{L}_{\mathcal{D}} $ | MIN symbol is also displayed.                                                      | <b>i</b> , <sup>o</sup> <sup>°</sup> <sup>°</sup> <sup>°</sup> <sup>°</sup> <sup>°</sup> <sup>°</sup> <sup>°</sup> <sup>°</sup> <sup>°</sup> <sup>°</sup> <sup>°</sup> <sup>°</sup> <sup>°</sup>                                                                                                    |
|      |                              | Select the desired minimum setpoint temperature.                                   | Default value: 15% [5%E]                                                                                                    |
|      |                              | The minimum value is restricted by the maximum value (step #3).                    |                                                                                                    |
|      |                              | Maximum setpoint                                                                   | Maximum range                                                                                                    |
|      | MAX                          | Display scrolls between "StP" and the maximum setpoint temperature.                | 10 to 40°C [50 to 104°F]                                                                                                    |
| 3    | ╘┓╋┍╸                        | MAX symbol is also displayed.                                                      | <b>Π΄</b> [] Increment: 0.5°C [1°F]                                                                                                    |
|      |                              | Select the desired maximum selpoint temperature.                                   | Default value: 30°C [86°F]                                                                                                    |
|      |                              | The maximum value is restricted by the minimum value (step #2).                    |                                                                                                    |
|      |                              | Locking the setpoint :                                                             |                                                                                                    |
|      |                              | Display scrolls between "LOC" and the selected value.                              |                                                                                                    |
| 4    | 111r                         | You can lock or unlock the setpoint adjustment by end user. If locked the lock     |                                                                                                    |
|      |                              | symbol will appear.                                                                |                                                                                                    |
|      |                              |                                                                                    | Default value: NO (Unlocked)                                                                                                    |
|      |                              | Adjust setpoint:                                                                   | Setpoint range :                                                                                                    |
|      |                              | Display scrolls between "StP" and the temperature setpoint.                        | 10 to 40°C [50 to 104°F]                                                                                                    |
| 5    | ╵┕┝┍╶╵                       | Select the desired setpoint. It should be within the temperature range.            | Increment: 0.5°C [1°F]                                                                                                    |
|      |                              | Lock symbol will appear if the setpoint was locked at the previous step.           | Default value: 22°C [72°E]                                                                                                    |
|      |                              | Setpoint value is restricted by the minimum and maximum value (step 2 & 3).        |                                                                                                    |
|      |                              | Adjust the control mode:                                                           |                                                                                                    |
|      |                              | Display scrolls between "CtL" and "Aut".                                           |                                                                                                    |
|      |                              | Coloct which control mode you want to authorize: Automatic (Aut), cooling or       |                                                                                                    |
|      |                              | beating (ON) beating only (Ht) cooling only (CL)                                   |                                                                                                    |
| •    |                              |                                                                                    |                                                                                                    |
| 6    |                              | If you want to authorize this all modes, choose Automatic mode.                    |                                                                                                    |
|      | ▲▲                           |                                                                                    | LL    <i>M</i> E                                                                                                    |
|      |                              |                                                                                    | *                                                                                                    |
|      |                              |                                                                                    | Default value: Aut (Automatic cooling and                                                                                                    |
|      |                              |                                                                                    | heating)                                                                                                    |
|      |                              | Set On/Off function enable or disable:                                             |                                                                                                    |
|      | Π                            | Display scrolls between OFF and EnA.                                               |                                                                                                    |
| 7    | LÚ <b>F</b> F                | You can enable (EnA) or disable (DIs) the Off mode adjustment by end user.         |                                                                                                    |
|      |                              |                                                                                    |                                                                                                    |
|      |                              |                                                                                    | Default value: Ena (Enable)                                                                                                    |
|      |                              | Display scrolls between "to1" and the selected ramp                                |                                                                                                    |
|      |                              | Select the desired ramp for TO1 from the options provided:                         |                                                                                                    |
|      |                              | OFF, COr, Ht,CL, rHt (reheat without fan), rHt (reheat with fan)                   |                                                                                                    |
| _    |                              |                                                                                    |                                                                                                    |
| 8    |                              | Note: The symbol indicates that the fan outputs will be activated according to     |                                                                                                    |
|      |                              | the demand.                                                                        |                                                                                                    |
|      |                              | If you selected "OFF", go directly to step #14                                     |                                                                                                    |
|      |                              | ,                                                                                  |                                                                                                    |
|      |                              | Set TO1 sutnut signal                                                              | Default value: OFF (Not used)                                                                                                    |
|      |                              | Display scrolls between "to1" and "On"                                             |                                                                                                    |
|      |                              | Select the desired signal output for to1 output from the options provided: on/off. |                                                                                                    |
|      |                              | pulse or floating signal output.                                                   |                                                                                                    |
|      | *                            | Al-feet                                                                            |                                                                                                    |
|      | Le.                          | INOTES:                                                                            | lin Pur Fir                                                                                                    |
| 9    |                              | be set close and TO2 open.                                                         |                                                                                                    |
|      |                              | • "PuL" available only if you choose Heating or Reheat (with or without fan)       | Default value: On (On Off)                                                                                                    |
|      |                              | at step #8.                                                                        |                                                                                                    |
|      |                              | If you have calented an/off signal as directly to star #40                         |                                                                                                    |
|      |                              | If you have selected on/on signal, go directly to step #12.                        |                                                                                                    |

## Specification & Installation Instructions

| Step | Display     | Description                                                                                                    | Values                                                                                    |
|------|-------------|----------------------------------------------------------------------------------------------------|-------------------------------------------------------------------------------------------|
| 10   | FLE         | Set floating time: (If "FLt" has been selected at step #9)<br>Display scrolls between "FLt" and the floating time value (in seconds).                                                                                                    | Range: 15 to 250 sec.<br>Increment: 5 sec.                                                |
|      |             | Select desired value for the hoating time signal.                                                                                                    | Default value: 100 sec.                                                                   |
| 11   |             | Set motor direction:<br>Select the desired direction for the motor, either:<br>Direct "clockwise" (0 to 90°) or<br>Reverse "counter clockwise" (90 to 0°)<br>Go to step #18.                                                                                                    | Default value: dir (Direct)                                                               |
| 12   |             | Set TO1 on-off closing level: (If "On" was selected at step #9)<br>Display scrolls between "t1c" and the value of the close position of the TO1<br>output.<br>Select the percentage at which you want TO1 to close: x% of demand of the<br>ramp selected at step #8.                                                                                                    | Range: 15 to 80<br>Increment: 1 %<br>Default value: 25 (25% of the<br>demand)             |
| 13   | El.         | Set TO1 on-off opening level: (If "On" was selected at step #9)<br>Display scrolls between "t1o" and the value of the open position of the TO1<br>output.<br>Select the percentage at which you want TO1 to open: x% of demand of the<br>ramp selected at step #8.                                                                                                    | Range: 0 to <b>t1c</b> - 4%<br>Increment: 1 %<br>Default value: 0 (0% of the<br>demand)   |
| 14   | Lo2         | Set TO2 signal ramp:<br>Display scrolls between "to2" and the selected ramp.<br>Select the desired ramp for TO2 from the options provided:<br>OFF, COr, Ht,CL, rHt (reheat without fan), rHt (reheat with fan)<br>Note: The symbol indicates that the fan outputs will be activated according to<br>the demand.<br>If you selected "OFF", go directly to step #18.                       | $ \begin{array}{c}                                     $                                  |
| 15   | <b>LD</b> 2 | Set TO2 output signal:<br>Display scrolls between "to2" and "On"<br>Select the desired signal output for TO2 output, either: on/off or pulse signal<br>output.<br>Note: "PuL" is available only if you choose Heating or Reheat (with or without<br>fan) at step #14.                                                                                                    | Default value: On (On-Off)                                                                |
| 16   |             | Set TO2 on-off closing level: (If "On" was selected at step #15)<br>Display scrolls between "t2c" and the value of the close position of the TO2<br>output.<br>Select the percentage at which you want TO2 to close: x% of demand of the<br>ramp selected at step #14.                                                                                                    | Range: 15 to 80<br>Increment: 1 %<br>Default value: 50 (50% of the<br>demand)             |
| 17   |             | Set TO2 on-off opening level: (If "On" was selected at step #15)<br>Display scrolls between "t2o" and the value of the open position of the TO2<br>output.<br>Select the percentage at which you want TO2 to open: x% of demand of the<br>ramp selected at step #14.                                                                                                    | Range: 0 to <b>t2c</b> - 4%<br>Increment: 1 %<br>Default value: 25 (25% of the<br>demand) |
| 18   |             | Set TO3 signal ramp:         Display scrolls between "to3" and the selected ramp.         Select the desired ramp for TO3 from the options provided:         OFF, COr, Ht,CL, rHt (reheat without fan), rHt (reheat with fan)         Note: The symbol indicates that the fan outputs will be activated according to the demand.         If you selected "OFF", go directly to step #22. | $ \begin{array}{c}                                     $                                  |
| 19   | <b>Lo</b> 3 | Set TO3 output signal:<br>Display scrolls between "to3" and "On"<br>Select the desired signal output for TO3 output, either: on/off or pulse signal<br>output.<br>Note: "PuL" is available only if you choose Heating or Reheat (with or without<br>fan) at step #18.                                                                                                    | Default value: On (On-Off)                                                                |
| 20   | E3c         | Selected pulse signal, go directly to step #22.<br>Set TO3 on-off closing level: (If "On" was selected at step #19)<br>Display scrolls between "t3c" and the value of the close position of the TO3<br>output.<br>Select the percentage at which you want TO3 to close: x% of demand of the<br>ramp selected at step #18.                                                                | Range: 15 to 80<br>Increment: 1 %<br>Default value: 80 (80% of the<br>demand)             |

## Specification & Installation Instructions

| Step | Display | Description                                                                                                    | Values                                                                                                    |
|------|---------|----------------------------------------------------------------------------------------------------|----------------------------------------------------------------------------------------------------|
| 21   | $F_{-}$ | Set TO3 on-off opening level: (If "On" was selected at step #19)<br>Display scrolls between "t3o" and the value of the open position of the TO3<br>output.                                                                                                    | Range: 15 to <b>d3c</b> - 4%<br>Increment: 1 %                                                                                                    |
|      |         | Select the percentage at which you want TO3 to open: x% of demand of the ramp selected at step #18.                                                                                                    | Default value: 50 (50% of the demand)                                                                                                    |
| 22   |         | Set AO1 analog signal ramp:         Display scrolls between "Ao1" and the selected ramp.         Select the desired ramp for AO1 from the options provided:         OFF, COr, Ht, CL, rHt (without fan) or rHt (with fan).         Note: The symbol indicates that the fan outputs will be activated according to the demand.         If you selected "OFF", go directly to step #25.     |                                                                                                    |
|      |         | Minimum voltage of AO1 output:                                                                                                    | Default value: CL (Cooling ramp)                                                                                                    |
| 23   |         | This menu will only be available if the signal ramp for Ao1 is no set to OFF.<br>Display scrolls between " <b>Ao1</b> " and the value of the minimum position of the AO1<br>ramp. <b>MIN</b> symbol is also displayed.<br>Please select the desired value of the minimum position of the AO1 ramp.<br>(This is the "zero" value)                                                          | Range: 0.0 to 10.0 Volt<br>Increment: 0.1 Volt<br>Default value: 0.0 Volt                                                                                                    |
|      |         | Maximum voltage of AO1 output:                                                                                                    |                                                                                                    |
| 24   |         | This menu will only be available if the signal ramp for Ao1 is no set to OFF.<br>Display scrolls between " <b>Ao1</b> " and the value of the maximum position of the AO1<br>ramp. <b>MAX</b> symbol is also displayed.<br>Please select the desired value of the minimum position of the AO1 ramp.                                                                                        | Range: 0.0 to 10.0 Volt<br>Increment: 0.1 Volt<br>Default value: 10.0 Volt                                                                                                    |
|      |         | (This is the "span" value)                                                                                                    |                                                                                                    |
|      |         | The maximum value is restricted by the minimum value (step #23).                                                                                                    |                                                                                                    |
| 25   |         | Set AO2 analog signal ramp:<br>Display scrolls between "Ao2" and the selected ramp.<br>Select the desired ramp for AO2 from the options provided.<br>OFF, COr, Ht, CL, rHt (without fan), rHt (with fan) or FAn.<br>Note: The symbol indicates that the fan outputs will be activated according to<br>the demand.<br>If you selected "OFF", go directly to step #28.                      | $ \begin{array}{c c} \hline \\ \hline \\ \hline \\ \hline \\ \hline \\ \hline \\ \hline \\ \hline \\ \hline \\ \hline \\$                                                                                                    |
|      |         |                                                                                                    | Default value: OFF                                                                                                    |
| 26   |         | Minimum voltage of AO2 output:<br>This menu will only be available if the signal ramp for Ao2 is not set to OFF.<br>Display scrolls between "Ao2" and the value of the minimum position of the AO2<br>ramp. MIN symbol is also displayed.<br>Select the desired value of the minimum position of the AO2 ramp.<br>(This is the "zero" value)                                              | Range: 0.0 to 10.0 Volt<br>Increment: 0.1 Volt<br>Default value: 0.0 Volt                                                                                                    |
|      |         | The minimum value is restricted by the maximum value (step #27).                                                                                                    |                                                                                                    |
| 27   |         | This menu will only be available if the signal ramp for Ao2 is not set to OFF.<br>Display scrolls between " <b>Ao2</b> " and the value of the maximum position of the AO2<br>ramp. <b>MAX</b> symbol is also displayed.<br>Select the desired value of the minimum position of the AO2 ramp.<br>(This is the "span" value)                                                                | Range: 0.0 to 10.0 Volt<br>Increment: 0.1 Volt<br>Default value: 10.0 Volt                                                                                                    |
|      |         | The maximum value is restricted by the minimum value (step #26).                                                                                                    |                                                                                                    |
| 28*  |         | Set DO' digital output ramp:         Display scrolls between "dO1" and the selected ramp.         Select the desired ramp for on DO1 from the options provided:         OFF, COr, Ht, CL, rHt (without fan) or rHt (with fan).         Note: The symbol indicates that the fan outputs will be activated according to the demand.         If you selected "OFF", go directly to step #32. | DFF<br>CDr<br>HL<br>A 2<br>HL<br>A 2<br>HL<br>A A |
| 29*  |         | Set DO1 closing delay:<br>Display scrolls between "dO1" and programmed closing delay for the DO1<br>output. MIN symbol is also displayed.<br>This is the delay (in minutes) before the output is activated                                                                                                    | Range: 0 to 15 min<br>Increment: 1 min                                                                                                    |
|      |         |                                                                                                    |                                                                                                    |

\*Only on selected models

| Step | Display        | Description                                                                                                    | Values                                        |  |
|------|----------------|----------------------------------------------------------------------------------------------------|-----------------------------------------------|--|
| 30*  |                | Set DO1 closing level:<br>Display scrolls between "d1c" and the value of the close position of the DO1<br>output.                                     | Range: 15 to 80%<br>Increment: 1 %            |  |
|      |                | Select the percentage of the demand at which you want DO1 to close based on the demand of the selected ramp at step #28.                              | Default value: 25 (25% of the demand)         |  |
| 31*  |                | Set DO1 opening level:<br>Display scrolls between "d1o" and the value of the open position of the DO1<br>output.                                      | Range: 0 to <b>d1c</b> - 4%<br>Increment: 1 % |  |
|      |                | Select the percentage of the demand at which you want DO1 to open based on the demand of the selected ramp at step #28.                               | Default value: 0 (0% of the demand)           |  |
|      |                | Set DO2 digital output ramp:<br>Display scrolls between "dO2" and the selected ramp.<br>Select the desired ramp for on DO2 from the options provided: |                                               |  |
| 32*  |                | Note: The symbol indicates that the fan outputs will be activated according to                                                                        |                                               |  |
|      |                | If you selected "OFF", go directly to step #36.                                                                                                    |                                               |  |
|      |                | Set DO2 closing delay:                                                                                                    |                                               |  |
| 33*  |                | Display scrolls between " <b>dO2</b> " and programmed closing delay for the DO2 output. <b>MIN</b> symbol is also displayed.                          | Range: 0 to 15 min<br>Increment: 1 min        |  |
|      |                | This is the delay (in minutes) before the output is activated.                                                                                        | Default value: 0 min                          |  |
| 34*  |                | <u>Set DO2 closing level:</u><br>Display scrolls between " <b>d2c</b> " and the value of the close position of the DO2<br>output.                     | Range: 15 to 80%<br>Increment: 1 %            |  |
|      |                | Select the percentage of the demand at which you want DO2 to close based on the demand of the selected ramp at step #32.                              | Default value: 50 (50% of the demand)         |  |
| 35*  |                | <u>Set DO2 opening level:</u><br>Display scrolls between " <b>d2o</b> " and the value of the open position of the<br>DO2output.                       | Range: 0 to <b>d2c</b> - 4%<br>Increment: 1 % |  |
|      |                | Select the percentage of the demand at which you want DO2 to open based on the demand of the selected ramp at step #32.                               | Default value: 25 (25% of the demand)         |  |
|      |                | <u>Set DO3 digital output ramp</u> :<br>Display scrolls between " <b>dO3</b> " and the selected ramp.<br>Select which ramp you want for on DO3.       |                                               |  |
|      |                | OFF, COr, Ht, CL, rHt (without fan) or rHt (with fan).                                                                                                |                                               |  |
| 36*  |                | Note: The symbol indicates that the fan outputs will be activated according to the demand.                                                            |                                               |  |
|      |                | If you selected "OFF", go directly to step #37.                                                                                                    | Default value: Ht (Heating ramp)              |  |
| 37*  |                | Set DO3 closing delay:<br>Display scrolls between "dO3" and programmed closing delay for the DO3<br>output. MIN symbol is also displayed.             | Range: 0 to 15 min<br>Increment: 1 min        |  |
|      |                | This is the delay (in minutes) before the output is activated.                                                                                        | Default value: 0 min                          |  |
| 38*  | d <del>.</del> | Set DO3 closing level:<br>Display scrolls between "d3c" and the value of the close position of the DO3<br>output.                                     | Range: 15 to 80%<br>Increment: 1 %            |  |
|      |                | Select the percentage of the demand at which you want DO3 to close based on the demand of the selected ramp at step #36.                              | Default value: 80 (80% of the demand)         |  |
| 39*  | ΔĴ.            | <u>Set DO3 opening level:</u><br>Display scrolls between " <b>d3o</b> " and the value of the open position of the<br>DO3output.                       | Range: 0 to <b>d3c</b> - 4%<br>Increment: 1 % |  |
|      |                | Select the percentage of the demand at which you want DO3 to open based on the demand of the selected ramp at step #36.                               | Default value: 50 (50% of the demand)         |  |
|      |                | <u>Set DO4 digital output ramp:</u><br>Display scrolls between " <b>do4</b> " and the selected ramp.<br>Select which ramp you want for on DO4.        |                                               |  |
| 40*  | dÔч            | OFF, Change over (COr), COr, Ht, CL, rHt (without fan) or rHt (with fan).                                                                             |                                               |  |
|      | *              | the demand.                                                                                                    |                                               |  |
|      |                | If you selected "OFF", go directly to step #44.                                                                                                    | Default value: CL (Cooling ramp)              |  |

\*Only on selected models

| Step | Display           | Description                                                                                                    | Values                                                                                  |
|------|-------------------|----------------------------------------------------------------------------------------------------|-----------------------------------------------------------------------------------------|
| 41*  |                   | Set DO4 closing delay:<br>Display scrolls between "dO4" and programmed closing delay for the DO4<br>output. MIN symbol is also displayed.                                                                                                    | Range: 0 to 15 min<br>Increment: 1 min                                                  |
|      |                   | This is the delay (in minutes) before the output is activated.                                                                                                    | Default value: 0 min                                                                    |
| 42*  |                   | Set DO4 closing level:<br>Display scrolls between "d4c" and the value of the close position of the DO4<br>output.<br>Select the percentage of the demand at which you want DO4 to close based on                                                                                                    | Range: 15 to 80%<br>Increment: 1 %<br>Default value: 20 (20% of the                     |
|      |                   | the demand of the selected ramp at step #40.                                                                                                    | demand)                                                                                 |
| 43*  |                   | Display scrolls between " <b>d4o</b> " and the value of the open position of the DO4<br>output.                                                                                                    | Range: 0 to <b>d4c</b> - 4%<br>Increment: 1 %                                           |
|      |                   | the demand of the selected ramp at step #40.                                                                                                    | demand)                                                                                 |
| 44   | ĿŚ                | Display scrolls between " <b>tS</b> " and " <b>In</b> " or " <b>out</b> ".<br>Please select internal (In) or external sensor (Out).                                                                                                    |                                                                                         |
|      |                   | If you selected in , go directly to step #46.                                                                                                    | Default value: In (Internal temperature sensor)                                         |
| 45   | EL 5              | This option is only available if " <b>tS</b> " (step 44) is set to " <b>out</b> ".<br>Display scrolls between " <b>Ets</b> " and the temperature read by the external temperature sensor (if connected).<br>You can adjust the calibration of the external sensor by comparison with a known thermometer.                                                                                                    | Range:<br>5 to 45°C [41 to 113.0°F]<br>(max. offset ± 5 °C)<br>Increment: 0.1°C [0.2°F] |
|      |                   | If the sensor is not connected or short circuited, the display shows "".                                                                                                    |                                                                                         |
| 46   |                   | Change over mode selection (Al2):<br>Display scrolls between "CO" and the selected value.<br>Select the change over mode: normally cool, normally heat or external sensor.<br>If normally cool "nC" is selected, heating mode will be activated upon closing of<br>Al2 contact.<br>If normally heat "nH" is selected, cooling mode will be activated upon closing of<br>Al2 contact.<br>If external sensor "SS" is selected, heating mode will be activated when<br>temperature read by external sensor is above the change over setpoint "tCo"<br>and cooling mode will be activated when temperature read by external sensor is<br>under "tCo", see step #47.<br>If "SS" is not selected, go directly to step #48. | Default value: SS (External sensor)                                                     |
| 47   | EC o              | Change over setpoint temperature: (If "SS" was selected at step #46)<br>Display scrolls between "tCo" and the change over setpoint temperature.<br>Select the change over setpoint temperature.                                                                                                    | Range: 10 to 40°C [50 to<br>104°F]<br>Increment: 0.5°C [1°F]                            |
|      |                   | is above the change over setpoint temperature "tCo", and cooling mode will be activated when temperature read by external sensor is under "tCo"                                                                                                    | Default value: 24ºC [75ºF]                                                              |
| 48   | FL 5              | Flow switch (DI1):<br>Display scrolls between "FLs" and the selected setting.<br>Please select normally close "NC" or normally open "NO".<br>The ∆symbol will come on in operation mode if the contact input changes state.                                                                                                    | Default value: NO (Normally open)                                                       |
| 49   | та<br>П<br>Г<br>Е | Display scrolls between " <b>dFt</b> " and the selected setting.<br>Please select normally close " <b>NC</b> " or normally open " <b>NO</b> ".<br>The ∆symbol will come on in operation mode if the contact input changes state.                                                                                                    |                                                                                         |
|      |                   | Set DI3 input signal:                                                                                                    | Default value: NO (Normally open)                                                       |
| 50   |                   | <ul> <li>Display shows "dl3" and the selected value. Moon &gt; symbol is also displayed.</li> <li>You can choose: <ul> <li>nb.o (Night set back, normally open) contact,</li> <li>nb.c (Night set back, normally close) contact,</li> <li>oC.o (Occupancy, normally open) contact or</li> <li>oC.c (Occupancy, normally close) contact.</li> <li>OFF (input not used)</li> </ul> </li> <li>If you selected Night Set Back, go directly to step #53.</li> <li>If you selected OFF, go directly to step #57.</li> </ul>                                                                                                    | Default value:<br>oC.o (Occupancy, normally open)                                       |
| 51   |                   | No occupancy delay:<br>Display scrolls between "oCs" and the selected delay value (in minutes).<br>Moon > symbol is also displayed.<br>Input the delay before No Occupancy is activated, once the occupancy sensor is<br>triggered.                                                                                                    | Range: 0 to 240 min<br>Increment: 1 min<br>Default value: 30 min                        |

\*Only on selected models

| Step       | Display         | Description                                                                              | Values                                                                                                    |
|------------|-----------------|------------------------------------------------------------------------------------------|----------------------------------------------------------------------------------------------------|
|            |                 | Maximum occupancy override delay (DI3):                                                  |                                                                                                    |
|            | MIN             | Display scrolls between "oCt" and the selected delay value (in minutes).                 | Range: 0 to 180 min                                                                                                    |
|            |                 | Moon ) symbol is also displayed.                                                         | Increment: 15 min                                                                                                    |
| 52         | <b>∩i</b> ⊦́    | Input the maximum delay available to the user.                                           | i <b>c</b> n                                                                                                    |
| _          |                 | When in no occupancy mode, the user can press the $^{\circ}$ button to override. Each    | Default value: 120 min                                                                                                    |
|            |                 | time he press it, the override delay will increase by 15 min until it reaches the        |                                                                                                    |
|            |                 | value set here. Go to step #55                                                           |                                                                                                    |
|            |                 | Night set back mode:                                                                     |                                                                                                    |
|            |                 | Select if you want to enable heating/cooling set point and override when in night        |                                                                                                    |
|            |                 | set back by choosing "Stp" or "OFF" to have all outputs turned off when in nigh          |                                                                                                    |
| 53         | IND6            | set back.                                                                                |                                                                                                    |
|            |                 | If you as less to d. Off. we directly to star #57                                        |                                                                                                    |
|            |                 | If you selected Off, go directly to step #57.                                            | Default value: StP (Set point/override                                                                                                    |
|            |                 | Night set back override time (DI3):                                                      |                                                                                                    |
|            | MIN             | Display shows " <b>NSb</b> " and the override time in minute NSB <b>)</b> symbol is also | Range: 0 to 180 min                                                                                                    |
| <b>F</b> 4 |                 | displayed.                                                                               | Increment: 15 min.                                                                                                    |
| 54         |                 | Select the desired override time, if no override time is desired select "0".             |                                                                                                    |
|            |                 |                                                                                          | Default value: 120 min.                                                                                                    |
|            |                 |                                                                                          |                                                                                                    |
|            |                 | Night set back or no occupancy heating setpoint:                                         |                                                                                                    |
|            | (               | Moon ) symbol is also displayed                                                          |                                                                                                    |
| 55         | ן <i>ק</i> ורין | Select the desired no occupancy heating setnoint temperature                             | Increment: 0.5% [1%]                                                                                                    |
|            | <u> </u>        |                                                                                          |                                                                                                    |
|            |                 | This value is restricted by the no occupancy cooling value (step #56).                   | Default value: 16°C [61°F]                                                                                                    |
|            |                 | Night set back or no occupancy cooling setpoint:                                         |                                                                                                    |
| 1          |                 | Display scrolls between "StP" and the selected setpoint.                                 | Setpoint range:                                                                                                    |
| 56         | <b>\</b> 0 '    | Moon ) symbol is also displayed.                                                         | 10 to 40°C [50 to 104°F]                                                                                                    |
|            |                 | Select the desired no occupancy cooling setpoint temperature.                            | Increment: 0.5°C [1°F]                                                                                                    |
|            | 1757            | This value is restricted by the ne occupancy heating value (step #55)                    | Default value: 28% [82%F]                                                                                                    |
|            |                 | Proportional band for change over:                                                       | Proportional band range:                                                                                                    |
|            |                 | Display scrolls between " <b>Pbo</b> " and the value of the change over proportional     | 0.5 to 5.0°C [1 to 10°F]                                                                                                    |
| 57         | Pho I           | band, change over symbols is also displayed.                                             | □ □° □ Increment: 0.5°C [1°F]                                                                                                    |
|            | ***             |                                                                                          |                                                                                                    |
|            |                 | Select the desired value for the change over proportional band.                          | Default value: 2.0°C [4°F]                                                                                                    |
|            | *               | Dead band for change over:                                                               | Dead band range:                                                                                                    |
| 50         |                 | Display scrolls between "dbo" and the value of the change over dead band,                | $0.3 \text{ to } 5.0^{\circ}\text{C} [0.6 \text{ to } 10.0^{\circ}\text{F}]$                                                                                                    |
| 28         |                 | change over symbols are also displayed.                                                  |                                                                                                    |
|            |                 | Select the desired value for the change over dead band.                                  | Default value: 0.3°C [0.6°F]                                                                                                    |
|            |                 | Proportional band for heating:                                                           | Proportional band range:                                                                                                    |
|            |                 | Display scrolls between " <b>PbH</b> " and the value of the heating proportional band,   | 0.5 to 5.0°C [1 to 10°F]                                                                                                    |
| 59         | ГОн             | heating symbol is also displayed.                                                        | Γ΄ Increment: 0.5°C [1°F]                                                                                                    |
|            | 6               | Calest the desired value for besting preparticul band                                    |                                                                                                    |
|            |                 | Dead band for heating:                                                                   | Default Value. 2.0°C [4°F]                                                                                                    |
|            | *               | Display scrolls between " <b>dbu</b> " and the value of the beating dead band beating    |                                                                                                    |
| 60         |                 | symbol is also displayed.                                                                | $\square \square \square \square \square \square \square \square \square \square \square \square \square \square \square \square \square \square \square $                                                                                                    |
|            |                 |                                                                                          | Default value: 0.3°C [0.6°F]                                                                                                    |
|            |                 | Select the desired value for the heating dead band.                                      |                                                                                                    |
|            | *               | Proportional band for cooling:                                                           | Proportional band range:                                                                                                    |
| 64         | $Q_{L_c}$       | Display scrolls between "Pbc" and the value of the cooling proportional band,            | $0.5 \text{ to } 5.0^{\circ}\text{C} [1 \text{ to } 10^{\circ}\text{F}]$                                                                                                    |
| 01         |                 |                                                                                          |                                                                                                    |
| 1          |                 | Select the desired value for cooling proportional band.                                  | Default value: 2.0°C [4°F]                                                                                                    |
|            |                 | Dead band for cooling:                                                                   | Dead band range:                                                                                                    |
|            | - ÎÎ            | Display scrolls between "dbc" and the value of the cooling dead band, cooling            | 0.0 to 5.0°C [0.0 to 10.0°F]                                                                                                    |
| 62         | 000             | symbol is also displayed.                                                                | <b>[</b> ] ]°[ Increment: 0.1⁰C [0.2⁰F]                                                                                                    |
|            | *               | Calest the desired value for the cooling dead band                                       |                                                                                                    |
|            |                 | Select the desired value for the cooling dead band.                                      | Default Value: 0.3°C [0.6°F]                                                                                                    |
|            |                 | Display scrolls between " <b>Phr</b> " and the value of the reheat proportional band     | 15000 $1000$ $1000$ |
| 63         | $ P_{h_{r}} $   | reheat symbol is also displayed.                                                         |                                                                                                    |
|            |                 |                                                                                          |                                                                                                    |
|            |                 | Select the desired value for reheat proportional band.                                   | Default value: 2.0°C [4°F]                                                                                                    |
|            |                 | Dead band for reheat (with or without fan):                                              | Dead band range :                                                                                                    |
|            |                 | Display scrolls between " <b>dbr</b> " and the value of the reheat dead band, reheat     | 0.0 to 5.0°C [0.0 to 10.0°F]                                                                                                    |
| 64         | UUr_            | symbols is also displayed.                                                               | $\square_{-}$ Increment: 0.1°C [0.2°F]                                                                                                    |
| 1          |                 | Select the desired value for reheat dead band                                            | Default value: 0.3% [0.6%F]                                                                                                    |
|            |                 | Set fan speed automatic mode enable or disable:                                          |                                                                                                    |
| 1          |                 | Display scrolls between "FAn" and "Ena". Fan S symbol is also displayed                  |                                                                                                    |
| 65         | $ EQ_{\alpha} $ | You can enable or disable the Automatic mode adjustment by end user.                     | r is Fra                                                                                                    |
| 00         |                 | If you selected to disable the automatic mode, go directly to step #67.                  |                                                                                                    |
|            |                 |                                                                                          | Default volue: Ent (Enchic)                                                                                                    |
| 1          |                 |                                                                                          | Delauli Value, ETA (ETIADIe)                                                                                                    |

| Step            | Display                                     | Description                                                                                                    | Values                       |
|-----------------|---------------------------------------------|----------------------------------------------------------------------------------------------------|------------------------------|
|                 |                                             | Time out fan contact:                                                                                                    |                              |
| 66              |                                             | Display scrolls between "Fto" and the automatic shutoff delay value (in minutes)                                                                | Range: 0 to 255 sec.         |
| 00              |                                             | when there is no demand. MIN and fan 🖜 symbols are also displayed.                                                                              |                              |
|                 |                                             | If you selected "FAn" for AO2 at step #25, go directly to step #68.                                                                             | Default value: 120 sec.      |
|                 |                                             | Fan speed contact:                                                                                                    |                              |
|                 |                                             | Display scrolls between "FAn" and "SPd" and the speed of the fan. Fan "                                                                         |                              |
| 67              | <b>                                    </b> | Select which speed contact you want: speed 1 speed 2 or speed 3                                                                                 |                              |
|                 | [                                           |                                                                                                    |                              |
|                 |                                             |                                                                                                    | Default value: 3 (Hi speed)  |
|                 |                                             | Fan damping factor:                                                                                                    | Range: 0 to 10 see           |
| 68              |                                             | Ean sevent of allo displayed                                                                                                    | Increment: 1 sec.            |
|                 |                                             |                                                                                                    |                              |
|                 |                                             | Select the damping factor for the fan.                                                                                                    | Default value: 0 sec.        |
|                 | MIN                                         | Anti-cycling delay cooling contact (protection for compressor):                                                                                 |                              |
| 60              | Iru <sub>c</sub> I                          | Display scrolls between "Cyc" and the value (in minutes) of the delay to                                                                        | Range: 0 to 15 min.          |
| 03              |                                             | activate/reactivate cooling contact. The wind symbol is also displayed.                                                                         |                              |
|                 | *                                           | Select the desired value for the delay cooling contact.                                                                                         | Default value: 2 min.        |
|                 | *                                           | Integration time factor for heating:                                                                                                    | Range: 0 to 250 seconds      |
| 70              | !                                           | Display scrolls between "Int" and the time in seconds for the integration factor                                                                | Increment: 5 seconds         |
| 70              |                                             | compensation. Heating symbol is also displayed.                                                                                                 | Default value: 0 seconds     |
|                 |                                             | Select the desired value for the integration factor compensation.                                                                               |                              |
|                 |                                             | Integration time factor for cooling:                                                                                                    | Range: 0 to 250 seconds      |
| 74              | !                                           | Display scrolls between "Int" and the time in seconds for the integration factor                                                                | Increment: 5 seconds         |
| /1              |                                             | compensation. Cooling symbol is also displayed.                                                                                                 | Default value: 0 seconds     |
|                 | *                                           | Select the desired value for the integration factor compensation.                                                                               |                              |
|                 |                                             | Enable or disable anti-freeze protection:                                                                                                    |                              |
|                 |                                             | Display scrolls between "Fre" and the selected setting.                                                                                         |                              |
| 72              | $  \varepsilon  $                           | You can enable or disable the anti-freeze function.<br>When enabled if temperature drops to $\sqrt{20}$ [300F] heat and reheat will start even. |                              |
|                 |                                             | if thermostat is in OFF mode.                                                                                                    |                              |
|                 |                                             | Heat and reheat will stop when temperature reaches 5°C [41°F].                                                                                  | Default value: dls (disable) |
|                 | *                                           | Communication bauds rate:                                                                                                    |                              |
| 73 <sup>B</sup> | LQ                                          | Display scrolls between " <b>b</b> AU" and the value of the baud rate in kBds.                                                                  | Range: 9600, 19200, 38400,   |
| 13              |                                             | Select the desired badds for communication. 5.6, 15.2, 50.4, 70.8.                                                                              | <u>n_i</u> B                 |
|                 |                                             |                                                                                                    | Default value: 76.8 kBds     |
|                 |                                             | BACnet MAC address:                                                                                                    |                              |
|                 | <u>\</u>                                    | Display scrolls between "Add" and the value of the MAC address.                                                                                 | Papao: 0 to 127              |
| 74 <sup>B</sup> | Ha                                          | If dip switches 0 to 7 of DS2 on the EFC are all in the Off position, then you can                                                              | Nalige. 0 10 121             |
|                 |                                             | change the MAC address by using the " $\Delta$ " or " $\nabla$ " buttons.                                                                       | Default value: 0             |
|                 |                                             |                                                                                                    |                              |
|                 |                                             | Each device must have a unique MAC address on a network.                                                                                        |                              |

<sup>B</sup>Only on BACnet models

#### **Operation Mode**

| Step | Description                                                                                                    | Display |
|------|----------------------------------------------------------------------------------------------------|---------|
|      | At powering up, thermostat will light display and activate all LCD segments for 2 seconds.                                                                                                    |         |
| А    | <b>Illuminating the LCD</b><br>To illuminate the LCD, simply push $\triangle$ or $\nabla$ buttons. LCD will light for 4 seconds.<br><b>Temperature display</b><br>In operation mode, thermostat will automatically display temperature read.<br>If "" and alarm symbol are displayed, the temperature sensor is not connected or short circuited.<br>To change the scale between °C and °F, press on both $\triangle$ and $\nabla$ for 3 seconds.                                                                                                    |         |
| В    | Setpoint display and adjustment:<br>To display the setpoint, press twice on △ or ▽ Setpoint will be displayed for 5 seconds. To adjust setpoint, press<br>on △ or ▽ while the temperature setpoint is displayed.<br>Note: If setpoint adjustment has been locked, Symbol will be displayed.                                                                                                    |         |
| с    | Control mode selection:         To change the control mode, press on          *       Automatic Cooling or Heating (Aut)         *       OFF (if not disable in programming mode)         *       Cooling only (on, with cooling symbol)         *       Heating only (on, with heating symbol)         *       Note: These selections can vary according to the choice made on step #6 & 7.                                                                                                    |         |
| D    | Fan speed mode selection:         To change the fan speed mode, press on          To change the fan speed mode, press on          One of the following:         ✓       Automatic speed (if not disable in programming mode)         ✓       Low speed         ✓       Medium speed         ✓       High speed         Notes:       •         •       These selections can vary according to the choice made in programming steps #65 & 67.         •       If fan speed mode selection has been locked, symbol will be displayed.         •       If in No Occupancy mode, the                                                                                                    |         |
| E    | Night set back (NSB) or no occupancy override:<br>When thermostat is in night set back or no occupancy mode, moon symbol ) is displayed, so setpoint for cooling<br>and/or heating are increased as per the setting made in programming mode.<br>If not locked, night set back can be overridden for a predetermined period by pressing any of the 4 buttons. During<br>the override period the ) symbol will flash. If ) does not flash, the override period is finished or the night set back<br>or no occupancy override has been locked in programming mode.<br>If not locked, no occupancy mode can be overridden for a period by pressing the  override button. Each time you<br>press the  button, 15 minutes are added to the override. The ) will blink and the remaining time to the<br>override will be displayed in minutes. |         |

## Recycling at end of life

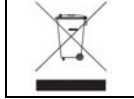

At end of life, please return the thermostat to your Neptronic<sup>®</sup> local distributor for recycling. If you need to find the nearest Neptronic<sup>®</sup> authorized distributor, please consult <u>www.neptronic.com</u>.

# neptronic

# **EFC Fan Coil Controller** Specification & Installation Instructions

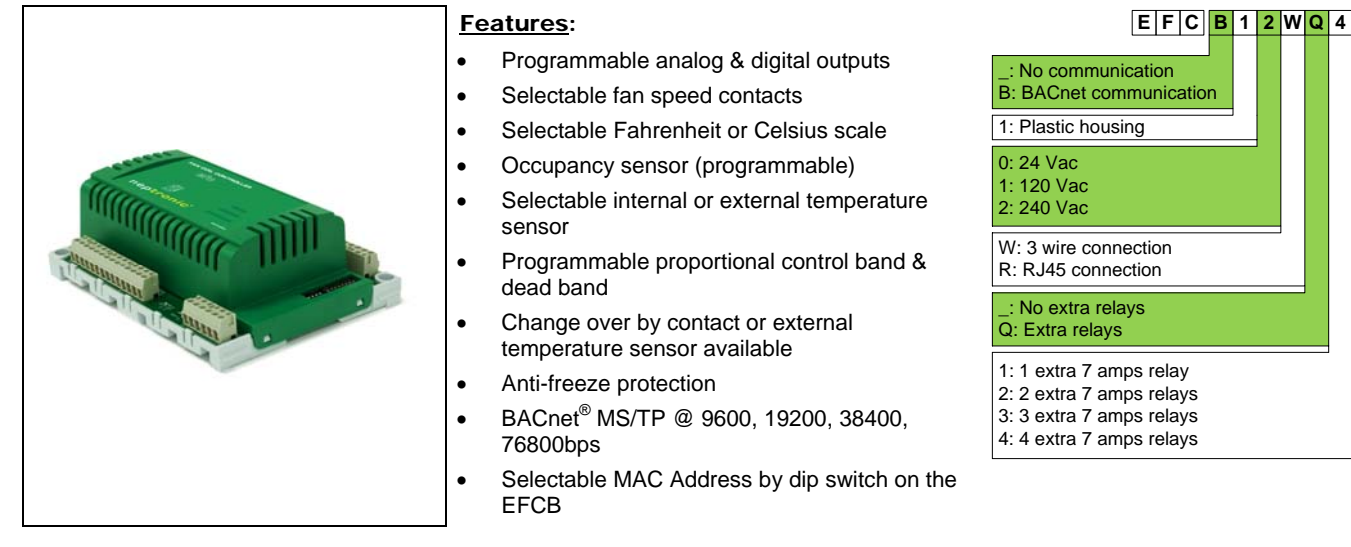

| Technical Data        | EFC                                       |
|-----------------------|-------------------------------------------|
| Thermostat connection | RJ45 or 3 wire cable (depending on model) |
| Power supply          | 24, 120 or 240 Vac (depending on model)   |
| Transformer output    | 8 VA max. 24 Vac thermal fused.           |
| Relay output          | 3 relays standard, up to 4 extra relay    |
| Relay rating          | 7 amps                                    |
| Operating temperature | 0°C to 50°C [32°F to 122°F]               |
| Storage temperature   | -30°C to 50°C [-22°F to 122°F]            |
| Relative humidity     | 5 to 95 % non condensing                  |
| Weight                | 635 g. [1.4 lb]                           |

#### Dimensions

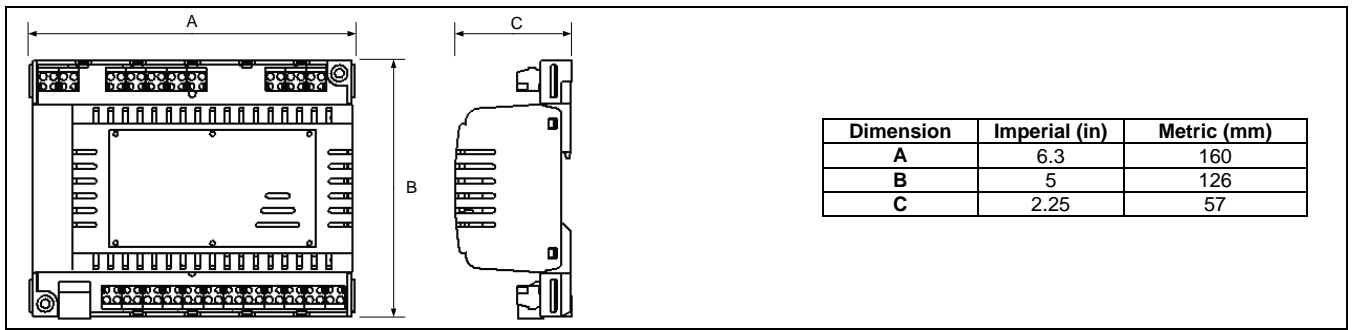

#### **Terminal Description**

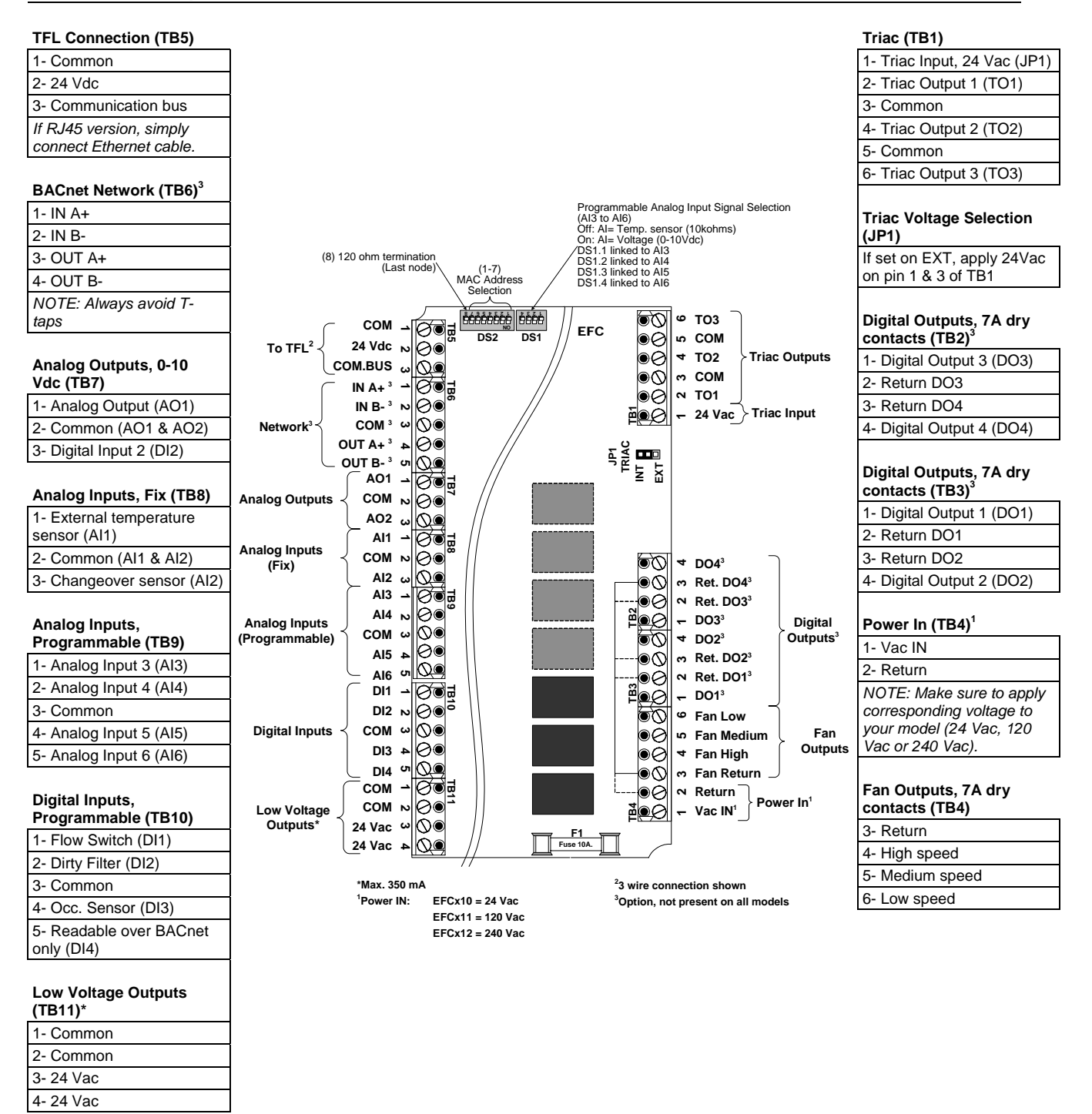

#### Recycling at end of life

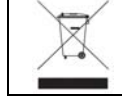

At end of life, please return the thermostat to your Neptronic<sup>®</sup> local distributor for recycling. If you need to find the nearest Neptronic<sup>®</sup> authorized distributor, please consult <u>www.neptronic.com</u>.